# Indeed AirKey Provider

### П Информация

Файлы для Indeed AirKey Provider расположены: *indeed AM 7\Indeed Providers\Indeed AirKey Provider\<Homep версии>\* 

• IndeedEA.AuthProviders.AirKey.msi - Пакет для установки Indeed AirKey Provider

#### О компоненте Indeed AirKey Provider

### П Информация

Для использования Indeed AirKey Provider необходимо наличие установленного Indeed AirKey Cloud Server.

Для использования аутентификации у пользователя должно быть установлено приложение Indeed AirKey.

#### Установка

- 1. Выполнить установку Indeed AirKey Provider через запуск инсталлятора IndeedEA. AuthProviders.AirKey.msi.
- После завершения установки может потребоваться перезагрузка системы. Если программа установки предлагает выполнить перезагрузку, подтвердите данное действие.
- Удаление/Восстановление продукта осуществляется стандартным для поддерживаемых ОС способом, через меню Панель управления.

## Настройка провайдера

- 1. Откройте редактор реестра Windows.
- Создать в разделе HKEY\_LOCAL\_MACHINE\SOFTWARE\Policies\Indeed-ID\BSPs ключ AirKey с вложенным.
- 3. В разделе AirKey создайте строковый параметр ServerUrl и укажите значение URL вашего Indeed AirKey Cloud Server.

4. Перезапустите IIS сервер.

## Настройка приложения на смартфоне.

## Настройка сертификата.

| <ul> <li>Информация</li> <li>Настройка сертификата необходима при использовании SSL соединения с сервером Ind eed Airkey Cloud.</li> </ul>                                                                                   |           |  |  |
|----------------------------------------------------------------------------------------------------|-----------|--|--|
| <ol> <li>Экспортируйте корневой сертификат в формате cer/crt, pfx/p12 не распозн<br/>корневой сертификат.</li> <li>Отправьте сертификат на смартфон и установите его.</li> <li>Отменить Установк Установить</li> </ol>       | ается как |  |  |
| indeed-DC-CA-1                                                                                                    |           |  |  |
| Подпись indeed-DC-CA-1<br>Проверен ✓                                                                                                    |           |  |  |
| Содержание Сертификат<br>Более подробно >                                                                                                    |           |  |  |
| 3. Добавить сертификат в доверенные. Откройте: Настройки -> Основные -> Об этом<br>устройстве -> Доверие сертификатов. В группе "Доверять корневым сертификатам<br>полностью" включите доверие к установленному сертификату. |           |  |  |
| く Доверие сертификатов                                                                                                    |           |  |  |
| Версия Хранилища 2018121000                                                                                                    |           |  |  |
| ДОВЕРЯТЬ КОРНЕВЫМ<br>СЕРТИФИКАТАМ ПОЛНОСТЬЮ                                                                                                    |           |  |  |
| CA                                                                                                    |           |  |  |
| indeed-DC-CA-1                                                                                                    |           |  |  |
| Подробнее о надежных сертификатах                                                                                                    |           |  |  |

## Установка приложения

- Скачайте приложение Indeed AirKey и разрешите приложению отправку уведомлений.
   Укажите пароль для входа в приложение.

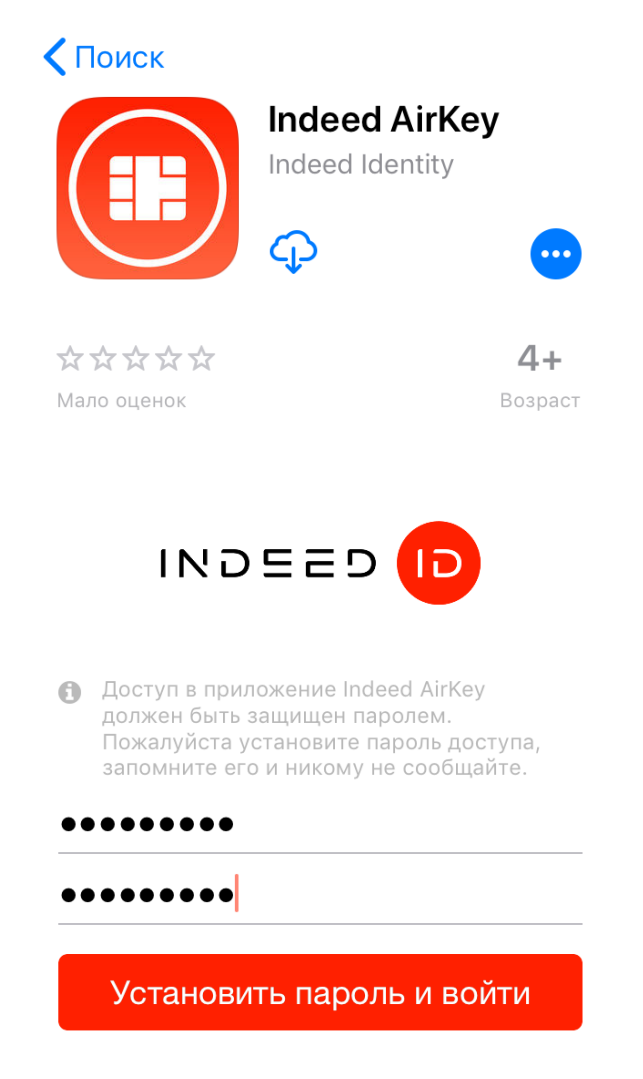

3. В окне "Ключи" нажмите на значок "+" для добавления ключа.

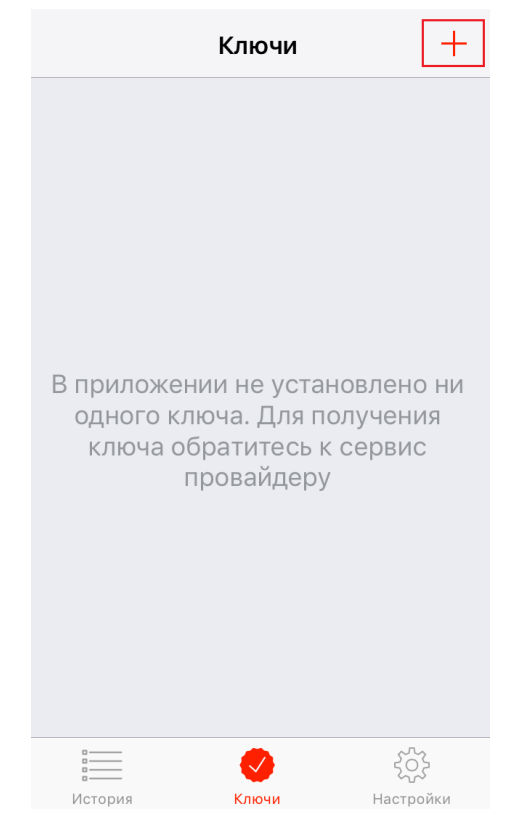

- 4. Разрешите приложению доступ к камере и от сканируйте **QR** код.
- 5. Подтвердите создание запроса на сертификат.

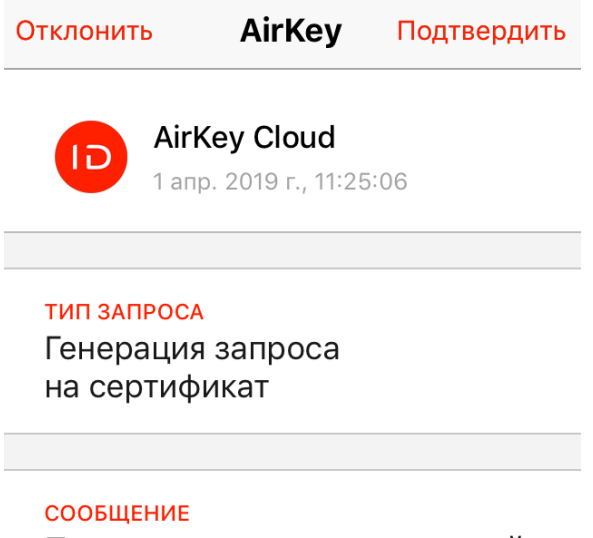

Подтвердите генерацию новой ключевой пары и создание запроса на сертификат.

6. Подтвердите запрос на установку сертификата.

| Отклонить                                                  | AirKey       | Подтвердить |  |
|------------------------------------------------------------|--------------|-------------|--|
| <b>AirKey Cloud</b><br>1 апр. 2019 г., 11:25:24            |              |             |  |
|                                                            |              |             |  |
| ТИП ЗАПРОСА                                                |              |             |  |
| Установка                                                  | сертифика    | ата         |  |
|                                                            |              |             |  |
| СООБЩЕНИЕ                                                  |              |             |  |
| Для вас был выпущен новый<br>сортификат. Хотито установить |              |             |  |
| его?                                                       | ат. дотите у | Стаповить   |  |

7. После корректного добавления ключ будет отображаться в окне "Ключи".

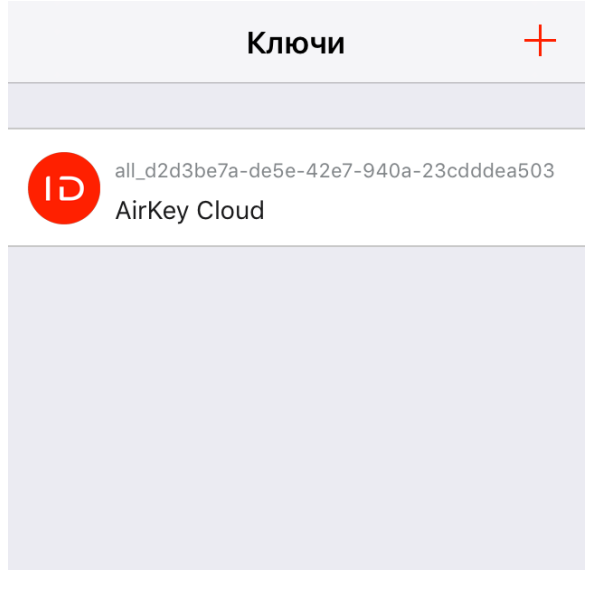

а. Для удаления ключа сделайте "свайп" влево.

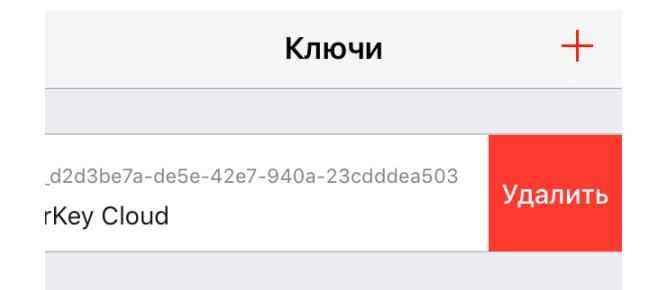